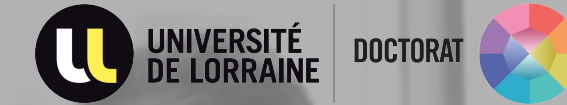

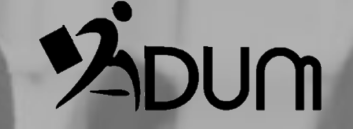

# Re-enrollment on non derogatory

year

ADUM Tutorial PhD students

## **CONNECT TO YOUR PERSONAL SPACE**

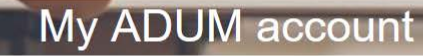

| The ADUM personal space is the unique space dedicated to all the pro<br>registration and thesis defense.                                                                                                    |  |  |
|----------------------------------------------------------------------------------------------------|--|--|
| It allows:<br>• to access the file which includes all the information relating to the<br>• to modify or rectify your data<br>• to file administrative documents necessary for the organisation of<br>• to access the services of the ADUM network:<br>• job offers<br>• news about the doctorate<br>• enrich your skills profile<br>• register for training courses<br>• ensure the online distribution of theses on theses fr |  |  |
| The ADUM is a management tool and a database shared between the ac<br>researchers, thesis management, laboratory management, doctoral sch<br>managers of doctoral studies/schools, library manager, research manager                                                                                                    |  |  |
| The quality of the data in ADUM is certified by the authorised person<br>managed exclusively by the institution's staff dedicated to this mission.                                                                                                    |  |  |
| Cookies: By logging in you transmit one or more cookies to your compute<br>We use these cookies only to facilitate your navigation.                                                                                                    |  |  |
| These cookies are not retained and are not used and are only used t<br>browser is restarted.                                                                                                    |  |  |
| In case of technical problems, you can contact us at the following address                                                                                                    |  |  |
|                                                                                                    |  |  |

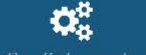

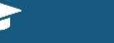

Diplômés et doctorants Des milliers de profils ACCÈS DOCTORAT UNIQUE ET MUTUALISÉ PORTAIL INFERNE D'INFORMATION, DE SERVICES, DE COMMUNICATION DES DOCTORANTS & DOCTEURS

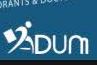

ocedures for requesting or validating registration, re-

1976. 1.571

- doctorate
- f the doctorate

ctors of doctoral studies: doctoral students, doctors, hool management, administrative and pedagogical ement, Doctoral College.

nnel of the institutions using the tool. The data is

ter (or other device). to manage sessions, they are destroyed when the

: webmaster@adum.fr

 $\rightarrow$  Update your civil status

| 0 | /alidated 👩 Ongoing 🌔 To be do | Ne                                        |                    |
|---|--------------------------------|-------------------------------------------|--------------------|
| 0 | Civil status                   | Ciril status                              |                    |
| 0 | Contact information            | et name<br>s                              | 3 Usual name       |
| 0 | Schooling                      | First name                                | Middle name        |
| 0 | Adminis trative a ttachment    | Additional first name(s)                  | Usual first name   |
| 0 | Funding                        |                                           |                    |
| 0 | Thesis progress                |                                           |                    |
| 0 | Foreign languages              | Country of birth                          |                    |
| 0 | Display management             | City of birth                             |                    |
| 0 | Competencies and portfolio     | Nationality                               | Second nationality |
| 0 | Individual training contract   | *                                         | V                  |
| 0 | Documents to be attached       | Socio-professional category of parent 1   |                    |
| 0 | I finalize the procedure       | Socio-professional category of parent 2   | V                  |
|   |                                | Gender                                    | Family status      |
|   |                                | National Identifying Student Number (INE) |                    |
|   |                                | Student Card Number                       |                    |
|   |                                |                                           |                    |
|   |                                |                                           | SAVE               |
|   |                                |                                           |                    |

#### $\rightarrow$ Update your contact information

| 0 | Civil status               | Contact information                  |     |
|---|----------------------------|--------------------------------------|-----|
| 0 | Contact information        | Cell phone                           |     |
| 0 | Schooling                  | Main e-mail address (ADUM login ID)  |     |
| ۲ | Administrative attachment  | Professional / institutional address |     |
| 0 | Funding                    | ORCID identifier (1)                 |     |
| 0 | Thesis progress            | HAL identifier (IdHAL) 🚯             |     |
| 0 | Foreign languages          | LinkedIn account                     |     |
| 0 | Display management         | Twitter account                      |     |
| 0 | Competencies and portfolio | Researchgate account 🚯               |     |
| 0 | Thesis follow-up members   | Current address                      |     |
| 0 | I finalize the procedure   | Country * PAYS-BAS                   |     |
|   |                            | Postcode *                           |     |
|   |                            | City *                               |     |
|   |                            | number, street *                     |     |
|   |                            | Home phone                           |     |
|   |                            |                                      | 004 |

 $\rightarrow$  Consult the information on your administrative affiliation

| A STATE OF       | Private space                            | My profile                                                                                               | My career                                  | Questions         |                 |                        |                                 |                                   |     |  |  |
|------------------|------------------------------------------|----------------------------------------------------------------------------------------------------|--------------------------------------------|-------------------|-----------------|------------------------|---------------------------------|-----------------------------------|-----|--|--|
| 🔗 Validated 🔥 On | igoing 🌔 To be done                      |                                                                                                    |                                            |                   |                 |                        |                                 |                                   |     |  |  |
| 📀 Civil status   | Administ                                 | Administrative attachment<br>For the academic year 2022-2023 this is your 3° registration for PhD Thesis |                                            |                   |                 |                        |                                 |                                   |     |  |  |
| 😒 Contact infor  | For the acade                            |                                                                                                    |                                            |                   |                 |                        |                                 |                                   |     |  |  |
| o Administrativ  | ve attachment                            | ctoral Program: ® n                                                                                      | on O yes planned                           | O yes ongoing O y | yes established |                        |                                 |                                   |     |  |  |
| Sector Funding   | Starting dat<br>University<br>Doctoral S | e of your thesis on S o<br><b>you register at</b> : Uni<br><b>1001</b> : SJPEG                           | octobre 2020, since<br>versité de Lorraine | e 633 days        |                 |                        |                                 |                                   |     |  |  |
| 📀 Thesis progr   | Doctorate<br>Scientific a                | speciality : Droit pub<br>rea : 7 - Départemen                                                           | lic (SJPEG)<br>t Sciences de la so         | ciété             |                 |                        |                                 |                                   |     |  |  |
| 📀 🛛 Foreign lang | uages Work site ,                        | Management centr                                                                                         | e : Metz                                   |                   |                 |                        |                                 |                                   |     |  |  |
| 😒 Display man    | agement National C                       | ouncil of Universitie                                                                                    | : Droit public                             |                   |                 |                        |                                 |                                   |     |  |  |
| 📀 Competencie    | es and portfolio                         |                                                                                                    |                                            |                   |                 |                        |                                 |                                   |     |  |  |
| 🔮 Individual tra | aining contract 'Alumni' pla             | tform of the Univer                                                                                      | sity of Lorraine F                         | PhDs :            |                 |                        |                                 |                                   |     |  |  |
| Thesis follow    | v-up members                             | * () no                                                                                                  |                                            |                   |                 |                        |                                 |                                   |     |  |  |
| O Documents t    | to be attached                           |                                                                                                    |                                            |                   |                 |                        |                                 | SAVE                              |     |  |  |
| Professional     | career                                   |                                                                                                    |                                            |                   |                 |                        |                                 |                                   |     |  |  |
| Publications     |                                          |                                                                                                    |                                            |                   |                 |                        |                                 |                                   |     |  |  |
| I finalize the   | procedure                                |                                                                                                    |                                            |                   |                 |                        |                                 |                                   |     |  |  |
|                  |                                          |                                                                                                    |                                            |                   | Technical supp  | port   Data Use Policy | Legal Information   Private spa | ace   Profile Updating   About AD | NUM |  |  |

Mananament and communication tool for the Dectoral Schoole and the Hinher advection Fetablick

.....résea

#### $\rightarrow$ Consult the information on your funding

| Civil status                                                                                                    | Funding                                                                                                    |
|----------------------------------------------------------------------------------------------------|----------------------------------------------------------------------------------------------------|
| <ul> <li>Civil status</li> <li>Contact information</li> <li>Schooling</li> <li>Administrative attachment</li> <li>Funding</li> <li>Thesis progress</li> <li>Foreign languages</li> <li>Display management</li> <li>Competencies and portfolio</li> <li>Thesis follow-up members</li> </ul> | Funding   Statut   To be considered as allocating all their attention exclusively to research (full time), a doctoral candidate must hold funding which is 100% dedicated to the thesis, including those PhD students who teach 64HTD (tutorial classes) or less.   rémunération dédiée à la préparation du doctorat   Funding   funding Type * Contracte   * Contract * Contract   * Contract Formation Recherche   * Research Link Animal and Functionality of Animal Products University of Lorraine - DRAE   Code SIRET   Funding source 1  * Instac |
| I finalize the procedure                                                                                                    | Name of call for projects<br>Is the fish diversity a tool to manage the planktonic and sessile microbial communities in recirculated aqu<br>Funding from * 01/08/2022 * 31/08/2025                                                                                                    |
|                                                                                                    | Add a new funding                                                                                                    |
|                                                                                                    | > save                                                                                                    |

 $\rightarrow$  Update the information on your thesis progress

| Civil status               | Thesis progress                                                                                                    |
|----------------------------|----------------------------------------------------------------------------------------------------|
|                            | Caution! These data will be published on the Internet: http://www.theses.fr/ 🚯                                                                                       |
| Contact information        | Thesis title in French                                                                                                    |
| Schooling                  | La diversité piscicole est-elle un outil de gestion des communautés microbiennes<br>planctoniques et sessiles dans les systèmes d'aquaculture en recirculation?<br>* |
| Administrative attachment  | Thesis title in English                                                                                                    |
| Funding                    | Is the fish diversity a tool to manage the planktonic and sessile microbial communities in recirculated aquaculture systems?                                         |
| Thesis progress            | Keywords in French                                                                                                    |
| Foreign languages          | 3 - * communautés microbiennes 4 -                                                                                                    |
| Display management         | 5 - 6 -                                                                                                    |
| Competencies and portfolio |                                                                                                    |
| Thesis follow-up members   | Keywords in English<br>1 - * recirculated aquaculture syst 2 - * fish diversity                                                                                      |
| I finalize the procedure   | 3 - * microbial communities 4 -                                                                                                    |
|                            | 5 - 6 -                                                                                                    |
|                            | Research Unit                                                                                                    |
|                            | * URAFPA - AFPA - Animal et Fonctionnalités des Produits Animaux                                                                                                    |
|                            | Si votre unité de recherche ne se trouve pas dans la liste, vous devez contacter votre école doctorale                                                               |
|                            |                                                                                                    |

 $\rightarrow$  If applicable, update the information on your cotutelle

|                                                                         | Private space Ny profile My career Questions                                                                                      |     |
|-------------------------------------------------------------------------|----------------------------------------------------------------------------------------------------|-----|
| <ul> <li>Validated Ongoing U To be dor</li> <li>Civil status</li> </ul> | Cotutelle Doctoral Program [Planned]                                                                                              |     |
| Contact information                                                     | Period of validity of the Cotutelle Doctoral Program: start date:                                                                 |     |
| Schooling                                                               | Cotutelle partner institution:                                                                                                    |     |
| Administrative attachment                                               | *                                                                                                    |     |
| Funding                                                                 | read of the partner institution: (the + first name + last name) :                                                                 |     |
| Thesis progress                                                         | Address of the partner institution :                                                                                              |     |
| Cotutelle Doctoral Program                                              | *<br>City : *                                                                                                    |     |
| Foreign languages                                                       | Organization of the cotutelle (description, schedule of stays)                                                                    |     |
| Display management                                                      | *                                                                                                    |     |
| Competencies and portfolio                                              | Institution of the PhD thesis defense : * • • • • • • • • • • • • • • • • • •                                                     |     |
| Thesis follow-up members                                                | > Research can lead to a contract of IP protection : O yes ® no<br>> Confidentiality should be carefully secured : O yes ® no     |     |
| Documents to be attached                                                | <ul> <li>Service in charge of the establishment and the follow-up of the Cotutelle Contract in the partner institution</li> </ul> |     |
| I finalize the procedure                                                | Office name : Name of the person responsible for the cotutelle doctoral program :                                                 |     |
|                                                                         |                                                                                                    |     |
|                                                                         | Postal adress :                                                                                                    | 008 |
|                                                                         | Fmail -                                                                                                    |     |

 $\rightarrow$  If applicable, update the information on the industrial collaboration for your thesis

|                                   | Private space My profile My career Questions |      |
|-----------------------------------|----------------------------------------------|------|
| 🤡 Validated 📀 Ongoing 🌒 To be don |                                              |      |
| Civil status                      | Industrial Collaboration                     |      |
| Contact information               | - Society                                    |      |
| Schooling                         | Referee :<br>name first Name                 |      |
| Administrative attachment         | email                                        |      |
| S Funding                         | Address                                      |      |
| Thesis progress                   |                                              |      |
| Cotutelle Doctoral Program        | Postcode City                                |      |
| S Foreign languages               | Description                                  |      |
| 📀 Display management              |                                              |      |
| Ocompetencies and portfolio       |                                              |      |
| Thesis follow-up members          |                                              | SAVE |
| Documents to be attached          |                                              |      |
| I finalize the procedure          |                                              |      |

 $\rightarrow$  Update the information on modern languages

| -                          |                                                                              |
|----------------------------|------------------------------------------------------------------------------|
| Civil status               | Foreign Languages                                                            |
| Contact information        |                                                                              |
| Schooling                  | Mother tongue : * Tagalog v                                                  |
| Administrative attachment  | Other languages                                                              |
| Sec. Funding               | 1- * Anglais v * B2 - Intermédiaire supérieur v                              |
| S Thesis progress          | 2- ×                                                                         |
| 📀 Foreign languages        | 3-                                                                           |
| Display management         | What is your knowledge level in French? ? Written Expression Oral Expression |
| Competencies and portfolio | (Please select a value) v (Please select a value) v                          |
| Thesis follow-up members   | TOEIC obtained ○ yes                                                         |
| I finalize the procedure   | TOEFL obtained ○ yes ● no - Passé le Date                                    |
|                            | Other test obtained 🛇 oui 🖲 non                                              |
|                            | SAVE                                                                         |

 $\rightarrow$  If applicable, update the information about your individual training contract

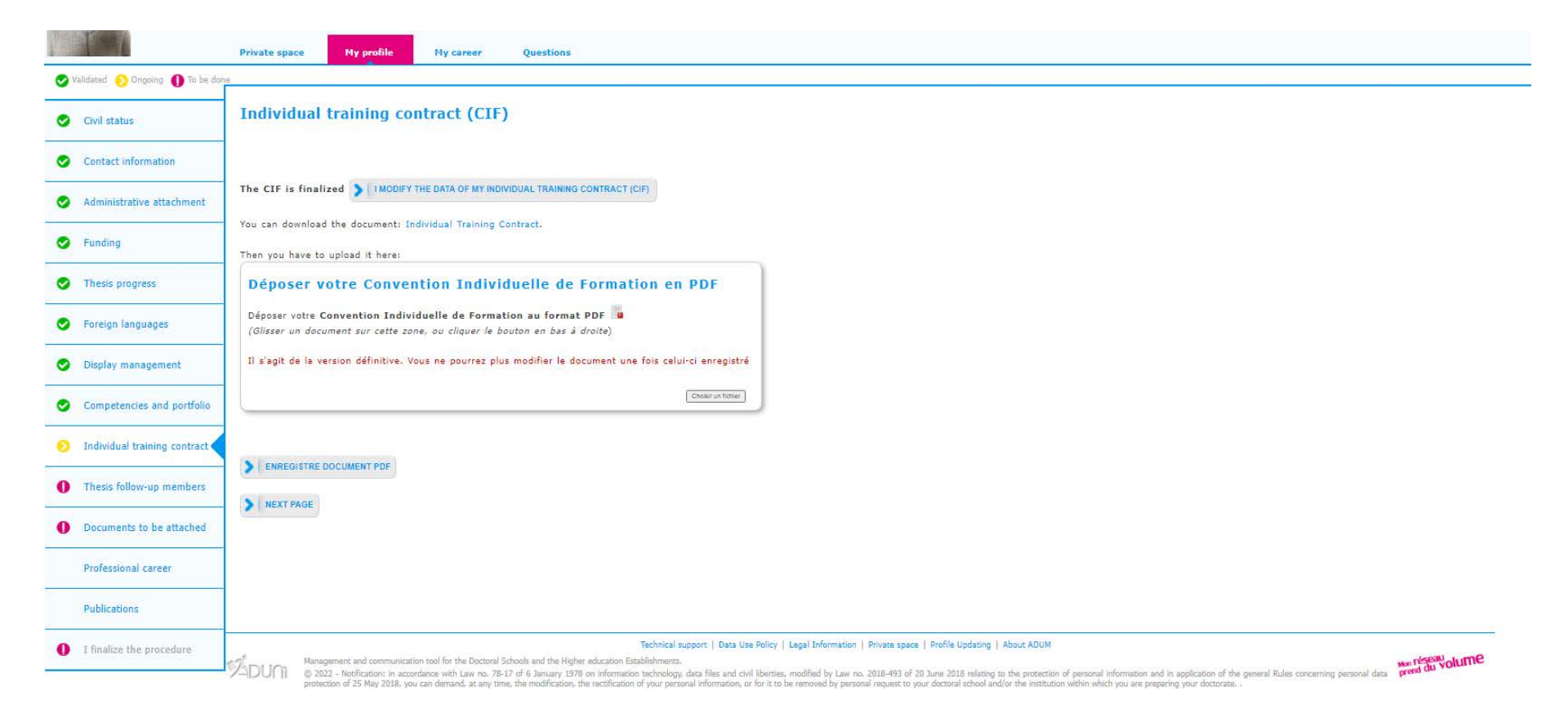

 $\rightarrow$  Update the information related to the management of the display of your datas on the web

| Civil status               | Information displayed on the web                                                                                                    |                                                                                                    |  |  |  |  |
|----------------------------|----------------------------------------------------------------------------------------------------|----------------------------------------------------------------------------------------------------|--|--|--|--|
| Contact information        | If you wish to publish the i<br>You can choose to display                                                                                                 | If you wish to publish the information relating to your thesis on the internet, the bibliographic information linked to your thesis will be displayed by default (title of the diploma, title, keywords, summaries).<br>You can choose to display more information on your public ADUM profile by checking the corresponding items in the "Setting up my profile on the internet" section below.<br>Reporting a thesis under preparation or already defended is part of the good practices alming to promote the visibility of French research. |  |  |  |  |
| Schooling                  | Reporting a thesis under pu                                                                                                    |                                                                                                    |  |  |  |  |
| Administrative attachment  | (display only on public in<br>*O no *• yes                                                                                                    | (display only on public institutions websites: doctoral school, higher education establishment, theses.fr, adum.fr, etc.):<br>*O no ** yes                                                                                                    |  |  |  |  |
| Funding                    | You can complete your pro<br>For privacy issues, your pro                                                                                                 | ofile with as much information as possible about your career and skills.<br>ofile will not be visible from search engines (Google, Yahoo, etc.). You can at any time decide not to appear on the internet via this form.                                                                                                    |  |  |  |  |
| Thesis progress            | Diffusion of your Thesis<br>Consult the information not                                                                                                   | on theses.fr<br>te: "This information note is intended for the PhD students - RGPD data transfer"                                                                                                    |  |  |  |  |
| Foreign languages          | If you wish the information relating to your thesis to be displayed online, they will be published only after they are validated by your Doctoral School. |                                                                                                    |  |  |  |  |
| Display management         | Setting up my profile on the internet                                                                                                    |                                                                                                    |  |  |  |  |
| Compatencies and nortfolio | Diploma access PhD studie                                                                                                    | s By default                                                                                                    |  |  |  |  |
| competencies and portiono  | THESE                                                                                                    | By default                                                                                                    |  |  |  |  |
| Thesis follow-up members   | Professional address                                                                                                    |                                                                                                    |  |  |  |  |
|                            | Main email address                                                                                                    |                                                                                                    |  |  |  |  |
| I finalize the procedure   | Secondary email address                                                                                                    |                                                                                                    |  |  |  |  |
|                            | Personal website                                                                                                    |                                                                                                    |  |  |  |  |
|                            | Professional situation                                                                                                    |                                                                                                    |  |  |  |  |
|                            | Publications                                                                                                    |                                                                                                    |  |  |  |  |
|                            | Employability                                                                                                    |                                                                                                    |  |  |  |  |
|                            |                                                                                                    |                                                                                                    |  |  |  |  |
|                            | Photo                                                                                                    |                                                                                                    |  |  |  |  |

#### $\rightarrow$ Update skills and portfolio information

| 📀 Civil status                                | Competencies and portfolio                                                                                                    |                                                                                                    |
|-----------------------------------------------|----------------------------------------------------------------------------------------------------|----------------------------------------------------------------------------------------------------|
| Contact information                           | If you choose to publish your profile on the Internet (as defined in the "Display management" tab)<br>regularly to keep it up to date.                                                                                                    | it will be consulted by recruiters, HR managers, researchers, etc. In order to enhance your skills, remember to update your profi                                                                                                    |
| Schooling                                     | Did you teach? (university, number of hours)<br>Central Luzon State University, 400 hours                                                                                                    |                                                                                                    |
| <ul> <li>Administrative attachment</li> </ul> | <i>II.</i>                                                                                                    |                                                                                                    |
| Sec. Funding                                  | Are you looking for a job ? ● no ○ yes                                                                                                    |                                                                                                    |
| Thesis progress                               | Teacher/researcher, higher education teaching personnel     Researcher within an academic field     Researcher within a company. R&D in the private sector                                                                                                    |                                                                                                    |
| Soreign languages                             | <ul> <li>Steering research and innovation, managing innovative projects, steering innovative structures</li> <li>Work relating to research assistance and support, innovation and promotion, developing innovative</li> </ul>                                                           | e Spin-Offs and Start-Ups                                                                                                    |
| 📀 Display management                          | Expertise, studies and counselling within organisations, cabinets or companies providing intellectu     Entrepreneur within innovative fields                                                                                                    | I services, scientific, prospective or strategic expertise                                                                                                    |
| Competencies and portfolio                    | Scientific mediation, scientific communication and journalism, scientific edition, international relation<br>Other:                                                                                                    | ns                                                                                                    |
| Thesis follow-up members                      | Technical skills<br>Microbiological techniques (bacterial culture, cytotoxicity testing, cell                                                                                                    | The national regulations on the doctorate prescribe the use by each doctoral student of a portfolio                                                                                                    |
| I finalize the procedure                      | counting, etc)<br>Cell culture<br>Molecular techniques (RNA/DNA extraction, gPCR)<br>basic bioinformatics (BLAST sequence alignment tools)                                                                                                    | The file proposed by ADOC Métis allows you to better understand the skill-based approach and the portfolio                                                                                                    |
|                                               | Transverse skills                                                                                                    | You have a portfolio space on ADUM: https://www.adum.fr/script/fiche_valorisation.pl.                                                                                                    |
|                                               | Good leadership Agent and the communication Technical and research writing Wicrosoft Office skills                                                                                                    | n addition, with two customized online portfolios, become aware of your competencies related to your doctoral<br>experience by drawing on:<br>• the "Pec", an online interuniversity tool that allows you to take stock of your training and employment path:                                                    |
|                                               | Missions of scientific culture<br>Indicate the the number of hours, the target audience and the institution/unit which organizes<br>each mission                                                                                                    | https://www.pec-univ.fr/saml/login?_saml_idp= (the University of Lorraine offers you access to this tool). <ul> <li>"My doc pro", a portfolio devoted to the valorization of the doctorate, where you evaluate and illustrate your skills in the language of the company: http://www.mydocpro.org/fr.</li> </ul> |
|                                               |                                                                                                    |                                                                                                    |
|                                               | Extra-professional interest areas                                                                                                    |                                                                                                    |
|                                               | Recirculating Aquaculture Systems+125 in Aquaculture Sustainable<br>Aquaculture+Biotechnology+Bioinformatics Microbiology+Molecular Diagnostics and<br>Immunology Environmental Conservation+Nater Quality<br>Marine Biodiversity+Marine Microbiology Water Management and Conservation |                                                                                                    |

#### $\rightarrow$ If applicable, update the information about members of your monitoring committee

| Civil status               | Thesis follow-up committee members                                                                                                    |
|----------------------------|----------------------------------------------------------------------------------------------------|
|                            | As required by the Decree of 25th May 2016 setting the national framework for the training course and the modalities leading to the national doctorate.                                                                                                    |
| Contact information        | Artide 13                                                                                                    |
| Schooling                  | A doctoral candidate's individual monitoring committee ensures that the programme runs smoothly, based on the doctoral charter and the individual training agreement. In an interview with the doctoral candidate, he assesses the conditions of her/his training and the progress of her/his research. It makes recommendations and transmits an interview report to the director of the Doctoral School, the doctoral candidate and the thesis director. It shall in particular ensure that all forms of conflict, discrimination or harassment are prevented. |
| Administrative attachment  | The composition, organisation and functioning of this committee shall be determined by the Board of the Doctoral School. The members of this committee do not participate in directing the doctoral candidate's work.                                                                                                    |
| S Funding                  | Article 11 (extract) Enrolment is renewed at the beginning of each academic year by the headmaster, on a proposal from the director of the Doctoral School, after consultation with the thesis director and, from the third enrolment onwards, by the doctoral candidate's individual monitoring committee.                                                                                                    |
| Thesis progress            | From the 3rd typed letter, a search is carried out on all the people listed in the base. Wait a few moments. If the name of your supervisor has only 3 letters, add a space and then enter the first letter of the first name. For information, you can not include your thesis director or so director among the members of your individual monitoring committee.                                                                                                    |
| Soreign languages          | Mandatory minimum number of members for the Thesis follow-up committee: 2                                                                                                    |
| Oisplay management         | Membre 1                                                                                                    |
| Competencies and portfolio | Select a member in the list below, or select 'Autre' if you do not find the desired name.    Select a member in the list below, or select 'Autre' if you do not find the desired name.   Choisissez une valeur                                                                                                    |
| O Thesis follow-up members | - Membre 2                                                                                                    |
| I finalize the procedure   | Select a member in the list below, or select 'Autre' if you do not find the desired name.  Choisissez une valeur                                                                                                    |
|                            | Membre 3                                                                                                    |
|                            | Select a member in the list below, or select 'Autre' if you do not find the desired name.  Choisissez une valeur                                                                                                    |
|                            | C Membre 4                                                                                                    |
|                            | Select a member in the list below, or select 'Autre' if you do not find the desired name.   Choisissez une valeur                                                                                                    |
|                            | C Membre 5                                                                                                    |
|                            | Select a member in the list below, or select 'Autre' if you do not find the desired name.  Choisissez une valeur                                                                                                    |
|                            |                                                                                                    |

## Complete your enrollment

#### $\rightarrow$ Submit supporting documents in two separate PDF files

|                                   | Private space My profile My career Questions                                                                                                    |
|-----------------------------------|----------------------------------------------------------------------------------------------------|
| SValidated 🜔 Origoing 🕕 To be dor |                                                                                                    |
| 📀 Civil status                    | Uploading files Area                                                                                                    |
| Contact information               | Activity report for 2021-2022                                                                                                    |
| Administrative attachment         | You must upload here your activity report as <u>a PDF file</u> .                                                                                                  |
| S Funding                         | Mandatory deposit to finalise your re-enrolment procedure                                                                                                    |
| S Thesis progress                 | See the file already uploaded >>                                                                                                    |
| Service Foreign languages         | Doctoral School - Supporting documents necessary to your re-                                                                                                    |
| 🤣 Display management              | enoment appreation                                                                                                    |
| Competencies and portfolio        | - Cert/Dicate of "divil liability – private life" insurance for the current year - Proof of financial resources (if you did not give it in the first year of Phd) |
| Individual training contract      | You need to merge all the required documents in <u>a single PDF file</u>                                                                                          |
| Thesis follow-up members          | Construct Tohuse                                                                                                    |
| Ocuments to be attached           | See the file already uploaded >>                                                                                                    |
| Professional career               |                                                                                                    |
| Publications                      | DAVE SAVE                                                                                                    |
| I finalize the procedure          |                                                                                                    |

 $\rightarrow$  Publications : if applicable, add a publication

| -                               | Private space My profile My career Questions |
|---------------------------------|----------------------------------------------|
| SValidated 😥 Ongoing 🌒 To be do |                                              |
| Oivil status                    | MIPORT MY HAL PUBLICATIONS                   |
| Contact information             | Add a publication                            |
| Administrative attachment       | Publication Type                             |
| S Funding                       |                                              |
| Thesis progress                 | *                                            |
| Soreign languages               | Title of the Scientific Journal              |
| Oisplay management              |                                              |
| Competencies and portfolio      | Publication Status (Please select a value)   |
| Individual training contract    | Volumes and pages                            |
| Thesis follow-up members        |                                              |
| Ocuments to be attached         | Publication Year                             |
| Professional career             | *                                            |
| Publications                    | Patent * (Please select à value) 🗸           |
| I finalize the procedure        | Publication URL *                            |
|                                 | > NO PUBLICATION TO ADD NOW SAVE             |

## Complete your enrollment

 $\rightarrow$  If needed, you can ask for an appointment with your doctoral school

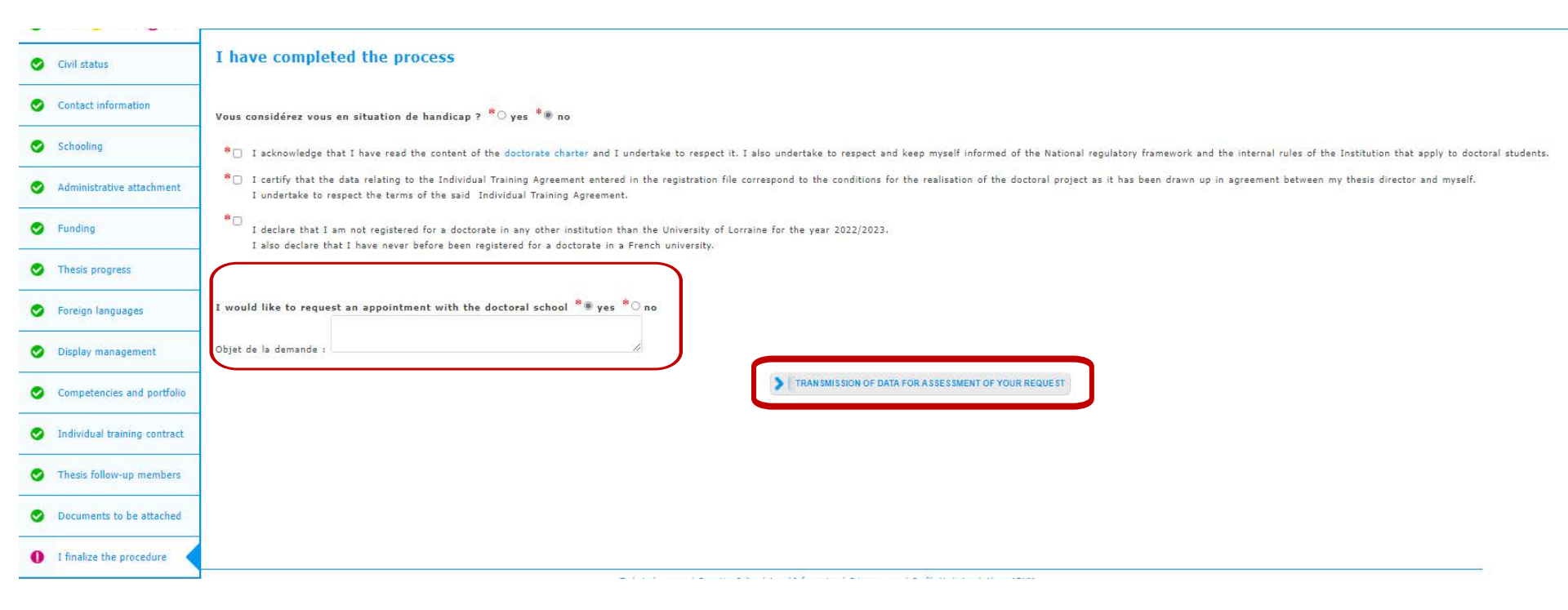

@ Your supervisor, the head of your lab and the head of the doctoral school receive an e-mail inviting them to give their opinion on the enrollment.

Once the enrollment is validated by the President of the Université de Lorraine, you will receive an e-mail authorising you to enroll, in which you will be asked to proceed to the following:

- 1. pay for the CVEC\* on the following website: https://cvec.etudiant.gouv.fr/ and upload the certificate you will obtain on your ADUM account
- 2. pay the tuition fees by following the instructions received by e-mail on reinscriptions.univ-lorraine.fr

| Informations : OUVERTURE DES INSCRIPTIONS : - Le 6 juillet 2022 à 10                               | h00 en fonction de vos résultats de l'année en cours, et de la rénonse à votre éventuelle candidature |
|----------------------------------------------------------------------------------------------------|----------------------------------------------------------------------------------------------------|
| OUVERTURE DES INSCRIPTIONS : - Le 6 juillet 2022 à 10h00                                           | no en ronchan de tras resolutes de romane en caura) ec de la regonse a rone enemene comunatore.       |
| Merci de vous identifier :                                                                         |                                                                                                    |
| Votre numéro d'étudiant est indiqué sur votre carte d'étudiant ou dans votre ENT (n° à 8 chiffres) |                                                                                                    |
| Numéro étudiant :                                                                                  |                                                                                                    |
| Date de naissance (jjmmaaaa) :                                                                     |                                                                                                    |
|                                                                                                    |                                                                                                    |
|                                                                                                    | Continuer                                                                                             |

# File your CVEC certificate

| lidated 🚫 Ongoing 🌔 To be don | 2. |                                                                                                    |                                                                                                    |
|-------------------------------|----|----------------------------------------------------------------------------------------------------|----------------------------------------------------------------------------------------------------|
| Contact information           |    | My profile                                                                                                    | Trainings                                                                                                    |
| Display management            |    | <ul> <li>Fraction of working time dedicated to preparing the doctorate: full</li> <li>Online Display</li> </ul>                                                                                                 | Training courses list     Training courses list BNCP Skills                                                                                                    |
| Competencies and portfolio    |    | I want to change my password                                                                                                    | <ul> <li>Accès au syllabus</li> <li>Statament of the undercome training modules</li> </ul>                                                                                                    |
| Individual training contract  |    |                                                                                                    | <ul> <li>Outcome of the undergone training courses</li> <li>Training module</li> </ul>                                                                                                    |
| Thesis follow-up members      |    | <ul> <li>Deposit area for supporting documents after finalisation - PDF &gt; Visualiser mon fichier</li> <li>Optimized for supporting documents after finalisation - PDF &gt; Visualiser mon fichier</li> </ul> | <ul> <li>Declaration of external training courses</li> </ul>                                                                                                    |
| Professional career           |    | 🕨 RGPD - Data Portability : 📄 🐿                                                                                                    | Administrative documents ()                                                                                                    |
| Publications.                 |    | Procedures I wish to declare my PhD defense                                                                                                    | The documents will be printed onto the front side<br>only<br>All documents and infomation required to follow the<br>educational and administrative procedures for<br>enrollment/re-enrollment must be downloaded below. |
|                               | 22 | Career space Consult the Job offers My motifulia                                                                                                    | Special listening and counselling facilities      Comité de suivi individuel      Report of the individual monitoring committee2021- 2022                                                                               |
|                               |    | <ul> <li>My competencies</li> <li>My professional career</li> </ul>                                                                                                    | Inscription - Réinscription Individual Training Agreement                                                                                                    |
|                               |    | My scientific productions                                                                                                    | <ul> <li>Dossier d'inscription</li> <li>Necessary documents for the re-enrollment file</li> <li>Fiche signalétique du comité de suivi individuel</li> </ul>                                                             |

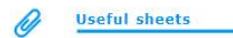